## Office 365 CMD Activator - How to Activate Your Office 365 in a Few Steps on Windows

In this technical article, we will explore the process of activating Office 365 using CMD (Command Prompt) on the Windows operating system. Activating Office 365 is essential to unlock all the features and benefits of this powerful productivity suite. By providing step-by-step instructions adapted for the Windows environment, this article aims to guide readers through the activation process seamlessly.

## Examples:

- 1. Open Command Prompt: Press the Windows key + R, type "cmd," and hit Enter to open the Command Prompt.
- 2. Navigate to the Office installation folder: Use the "cd" command to navigate to the folder where Office is installed. For example, if Office is installed in the "Program Files" folder, type: cd C:\Program Files\Microsoft Office\Office16.
- 3. Activate Office 365: Once in the Office installation folder, enter the following command to activate Office 365: cscript ospp.vbs /inpkey:XXXX-XXXX-XXXX-XXXX-XXXX-XXXX (replace the "XXXXX" with your valid Office 365 product key).
- 4. Check the activation status: To verify if Office 365 has been successfully activated, enter the command: cscript ospp.vbs /dstatus.